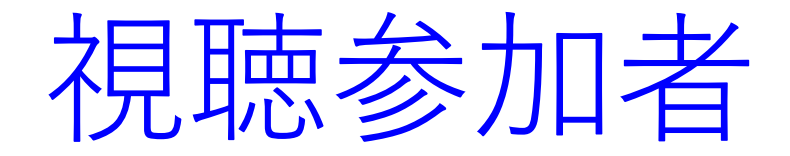

# ZOOMマニュアル

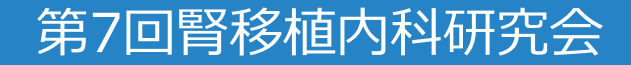

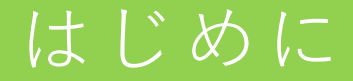

- ➤ できるだけ有線(LAN)でインターネットを使用し、通信環境がよい場所でご参加ください。
- ➤ Zoomのインストール及び動作確認につきましては、ご自身でご準備 をお願いします。
- ▶ 質疑は「Q&A」を使用します。セッション中は、何時でも質問を投稿できます。
- 発表データ(スライド・画像・動画など)に関して、ビデオ撮影・録音・ 写真撮影(スクリーンショットを含む)、ダウンロードは固く禁じます。

# Zoomダウンロード (Zoomアプリが無い場合)

▶ ブラウザを起動してアプリをインストールしてください。 下記の「ミーティング用 Zoom クライアント」から ダウンロードしてください。 <u>https://zoom.us/download#client\_4meeting</u> ※最新版を利用ください (基本動作の確認は、Zoom公式サイトのテストミーティングをご利用ください) http://zoom.us/test

▶ アプリのインストールが完了するとアプリが起動しZoomの下のウィンドが 表示されます。

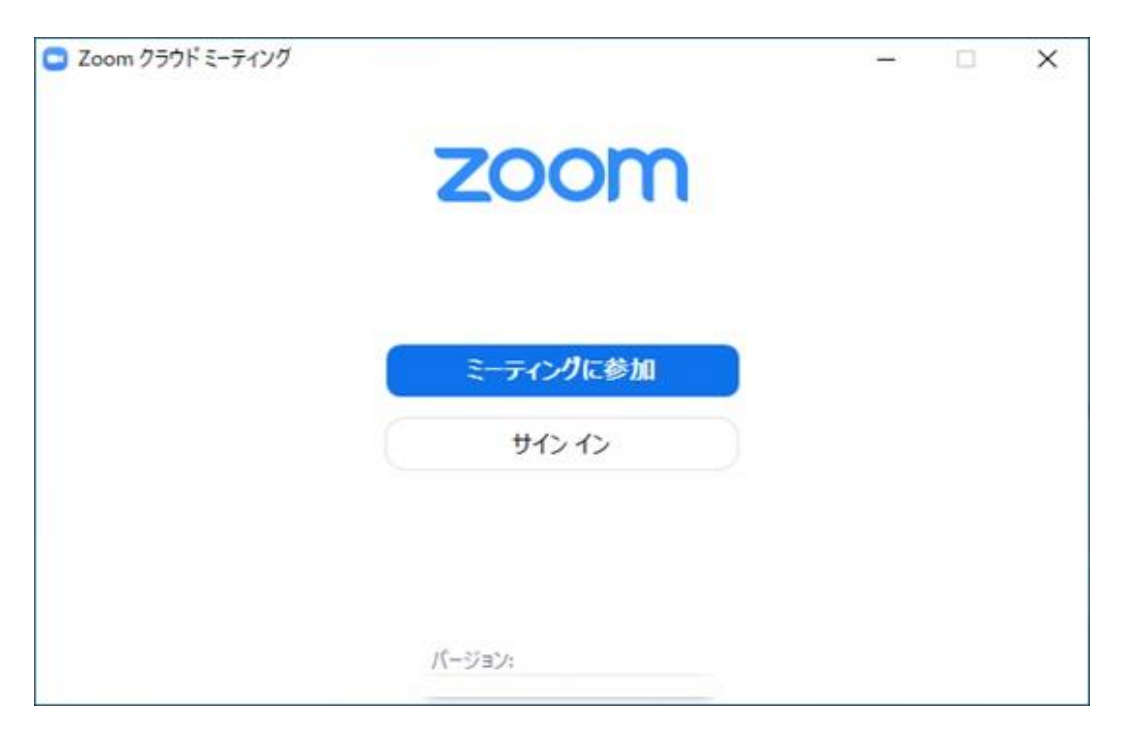

# Zoomウェビナー事前登録

▶ 視聴者参加用URL(事前ウェビナー登録) 視聴者URL(事前登録)をクリックすると下記のウェビナー登録が出ます。 ウェビナー登録の必要事項を入力し登録をクリックしてください。

| ・ビック       | 第7回腎移植内科研究会                  |              |        |
|------------|------------------------------|--------------|--------|
| 詩刻         | 2022年9月25日 07:00 AM 大阪、札幌、東京 | R            |        |
|            |                              |              | * 必須情報 |
| <b>Z</b> • |                              | 姓。           |        |
|            |                              |              |        |
| メールア       | 81/2 *                       | メールアドレスを再入力。 |        |
|            |                              |              |        |
|            |                              |              |        |
| 所属施設       | *                            | 診療科          |        |

# Zoomウェビナー事前登録完了①

▶ ウェビナー登録が完了すると登録したメールアドレスに登録完了メールで 視聴URLが返信されます。視聴参加はこちらのURLから視聴してください。 途中退出して再度参加される場合もメールで送られたURLから参加してくだ さい。

|                               | ウェビナー登録が完了しました                                                                                                    |  |
|-------------------------------|----------------------------------------------------------------------------------------------------|--|
| トビック                          | 第7回腎移植内科研究会                                                                                                    |  |
| 時刻                            | 2022年9月25日 09:00 AM 大阪、札幌、東京                                                                                                    |  |
|                               | ■ カレンダーに追加・                                                                                                    |  |
| ウェビナー<br>ID                   | *** ****                                                                                                    |  |
| ウェビナー                         | に参加するには                                                                                                    |  |
| PC、Mac、ii                     | Pad、iPhone、Androidデバイスから参加できます:                                                                                                    |  |
| このURLをク<br>tk=zHMNGV<br>AAAA/ | 7リックして参加してください。https://us02web.zoom.us/w/83835452315?<br>Vt4Cy_UwcNz1HKM5ANa4v8rqhr3cddpLCPLMtU.DQMAAAAThPt7mxZ0SDBBZWhVS1FuMIR6cncy |  |
| この登録を                         | キャンセルするには                                                                                                    |  |
| 登録はいつて                        | でもキャンセルできます。                                                                                                    |  |

# Zoomウェビナー事前登録完了②

▶ ウェビナー登録が完了すると登録したメールアドレスに登録完了メールで 視聴URLが返信されます。視聴参加はこちらのウェビナーに参加もしくは、 URLから視聴してください。 途中退出して再度参加される場合もメールで送られたURLから参加してくだ さい。

| 第7回常和                                            | 多様内科研究会 にご登録しただき、ありがとうござします。このウェビナーについての情報は以下で確認できます。         |
|--------------------------------------------------|---------------------------------------------------------------|
| 第7回腎移植内科                                         | 科研究会                                                          |
| 8#                                               | 2022年 月 日 09:00 AM 大阪, 紅橋, 東京                                 |
| 0154 - 10                                        | *** *** ***                                                   |
| N23~H                                            | ****                                                          |
| 質問は以下へ送信してくださ                                    | CK.                                                           |
| 屋舗はいつでも主たっせんで                                    | bay.                                                          |
| Zoom 如何加速运行法                                     | Pad または Android から参加する                                        |
| ( ウェビナーにき                                        | 日本<br>の<br>オ<br>に<br>器の<br>対応<br>器の<br>対応<br>こ<br>また。<br>、    |
| https://us92web.zoom.us<br>/w/838354523157tk=zHM | INGW14Cy_UwcNz1HKM5ANa4v@rohr3cddpl.CPLMtU.DQMAAAAThP17mx20SC |
| このウェビナーの安全性                                      | 生を維持する必要があるため、このリンクは公に共有しないでください。                             |

# Zoomウェビナー視聴①

- ▶ ホスト(事務局)が開始して いないときは右のメッセージ が表示されます。
- 開始時間までそのままお待ちください。

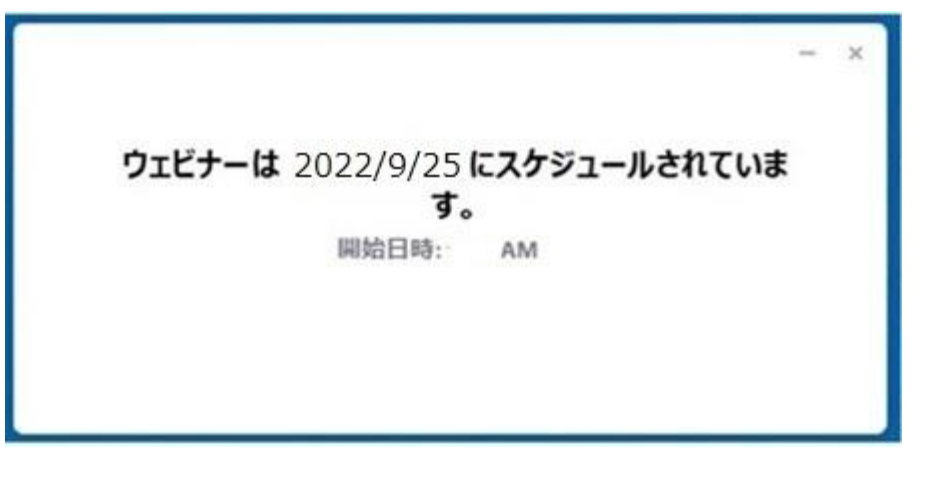

視聴参加者は、ホストが開始 すると自動的に画面が切り 替わります。(右記画面)

(手を挙げる・Q&A)

視聴者は、マイク・ビデオを使用 できません。

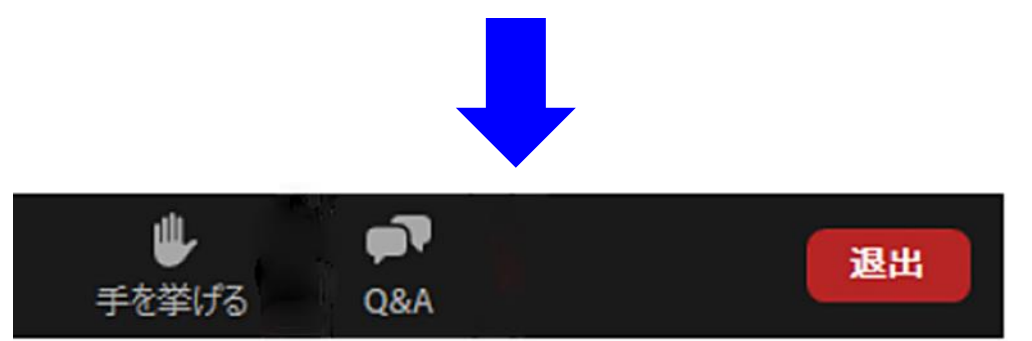

# Zoomウェビナー視聴②

【質疑 Q&A チャット】

- ▶ Q&A質疑は画面下の「Q&A」を使用 します。セッション中は、何時でも質 問を投稿できます。
- ▶ Q&Aのボタン①をクリックすると入力 画面が出ます。
- ▶ 最初に所属とお名前を入力後、質問 を入力してください。最後にEnterで 送信されます。
- ▶ 質疑応答の時間になりましたら投稿 された質問の中から任意で座長が質 問を読み上げ演者から応答します。
- ▶ お時間の関係上、質問が読み上げられない場合、質疑応答が無い場合もございます。ご了承ください。

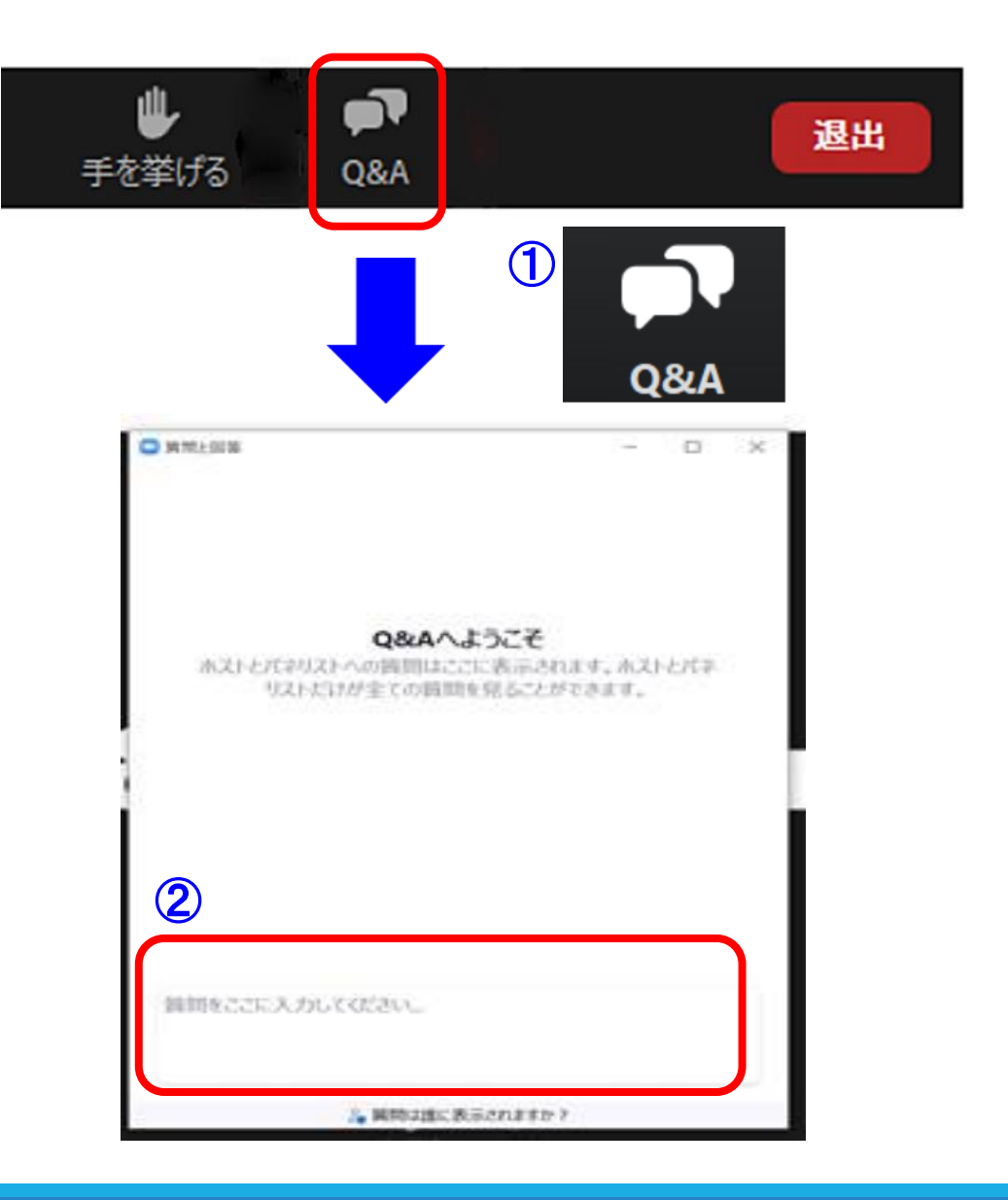

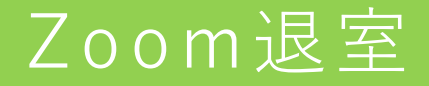

第7回腎移植内科研究会終了後はご自身で Zoomを退出してください。

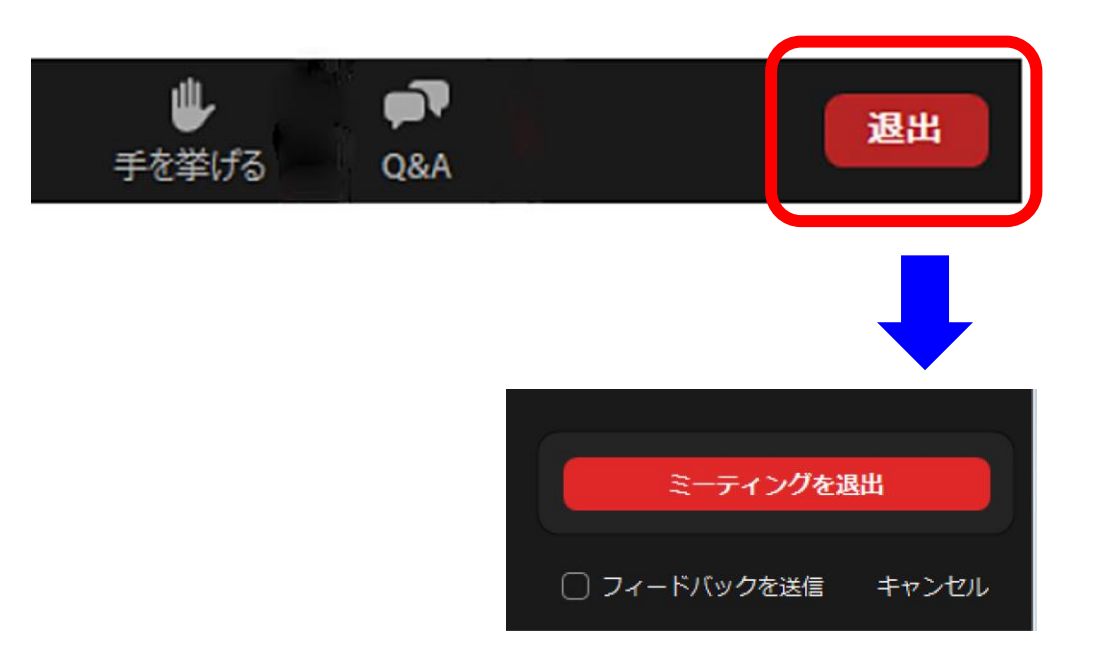

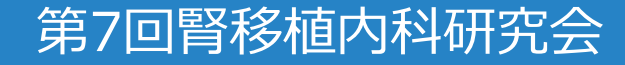